# 招生远程面试系统

# 考生操作手册

招生远程面试系统(以下简称"系统")为高校考生远程在线面试提供服务。请考生按照以下 流程操作:

1.下载安装软件;

2.注册登录;

3.同意学信网用户协议;

4.账号实人验证;

5.阅读系统须知;

6.选择报考单位及考试;

7.确认准考信息、承诺书;

8.交费、提交资格审查材料;

#### 注意:本说明文档内容如有变动,请以系统内页面提示为准。北京舞蹈学院复试为线下现场复 试,此系统仅作为复试资格审查提交材料和缴纳复试费使用,不需要使用在线考试功能。

## 1. 下载安装软件

支持 Windows、Mac 电脑以及安卓和苹果手机。相关系统软件要求如下:

1) Windows 和 Mac 台式机及笔记本:需下载安装最新版 Chrome 浏览器(下载: Mac 版、 Windows 版),其中台式机需提前准备外置摄像头。

2)需下载安装最新版学信网 App(下载),安装时请允许学信网 App 使用摄像头、扬声器、存储空间、网络等权限,以保证正常进行实人验证。同时建议安装最新版 Chrome 浏览器。

考生首次登录系统,或每次进入考场之前均需要进行实人验证。实人验证需使用学信网App。

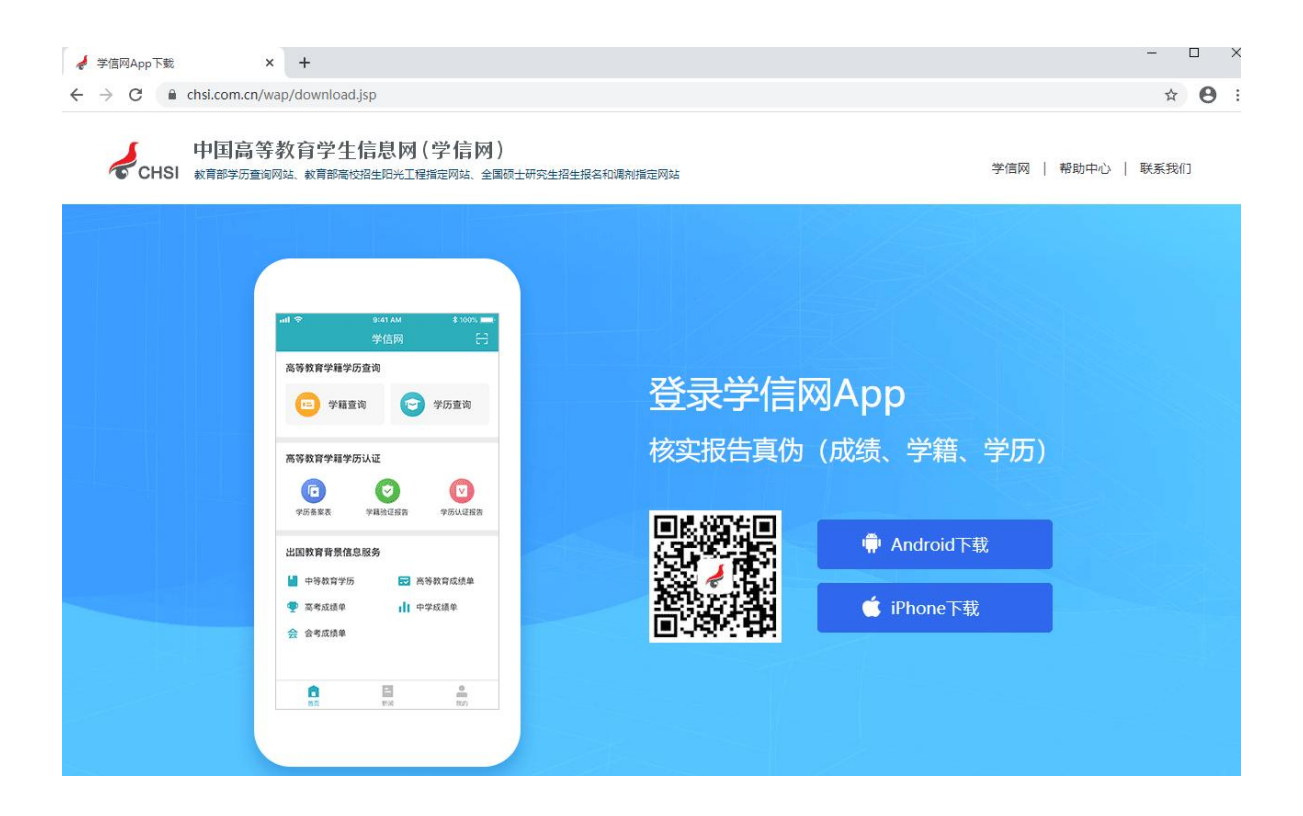

## 2. 注册登录

系统登录页面地址为:https://bm.chsi.com.cn/ycms/stu/,使用学信网账号登录。

#### 2.1 注册

参加研究生复试的考生,使用网报时的账号登录即可,无需重新注册。

无学信网账号的考生,进入系统登录页面,点击【注册】按钮,进入学信网账号注册页面。 账号注册需提供**考生**的手机号及短信验证码、姓名、证件号码等信息,设置密码后,即可完成注 册。请牢记账号及密码。

注意: 请准确填选姓名、证件类型及证件号码等信息。

#### 2.2 登录

进入系统登录页面,使用手机号或身份证号、密码,即可登录。登录后,请认真仔细阅读 学信网用户协议和隐私政策,勾选"同意"方可进入系统。

| 招生远程面试系                                                        | 统                                |
|----------------------------------------------------------------|----------------------------------|
| <b>登录</b><br>请使用 学信网账号 进行登                                     | 登录                               |
| <u>▲</u> 账号                                                    |                                  |
| <b>音</b> 密码                                                    |                                  |
| ·<br>登录                                                        |                                  |
| 找回用户名 找回密码                                                     | 注册                               |
| 考生操作手册                                                         | >                                |
| 设备要求及操作指南                                                      | >                                |
|                                                                |                                  |
| Copyright © 2003-2021 学信网 All Rig<br>客服电话:010-67410388 客服邮箱:ke | ghts Reserved<br>efu@chsi.com.cn |

学信网用户协议

💬 🔒

#### 学信网用户协议

欢迎您使用中国高等教育学生信息网(以下简称学信网、我们或本网站)。本网站由全国高等学校学生信息咨询与就业指导中心(简称中心或我们)所有和运营。您应当仔细阅读、充分理解《用户协议》和《隐私政策》(简称本协议)的全部内容。

一、协议的确认

您访问学信网、注册成为学信网用户或使用学 信网的任何产品或服务,即视为您已阅读、了解并 完全同意本协议中的各项内容,包括本网站对条款 内容所作的任何修改。同时也代表您同意我们的 《隐私政策》,其内容涵盖了我们如何收集、使 用、披露、存储和保护您的个人信息。

若您不同意本协议,请不要注册、访问或以其 他方式使用学信网提供的任何产品或服务。

二、协议的修改

本协议的内容可能会不时修改,以适应法律、 技术或业务的发展。修改后的协议将在学信网公 布,重大变更将以网站公告、用户通知等合适的形 式向您告知。

在我们发布或发送关于条款更改的通知后,若 反对任何更改,您可注销账号或停止使用我们提供 的产品或服务。若您继续使用我们的任何产品或服 务,即表示您同意修改后的条款。

同意学信网用户协议和隐私政策

### 进入系统

Copyright @ 2003-2021 学信网 All Rights Reserved

# 3. 实人验证

首次登录系统时,考生须进行实人验证,使用"学信网 App"方式进行验证。下面对学信网 App 的使用进行介绍说明。

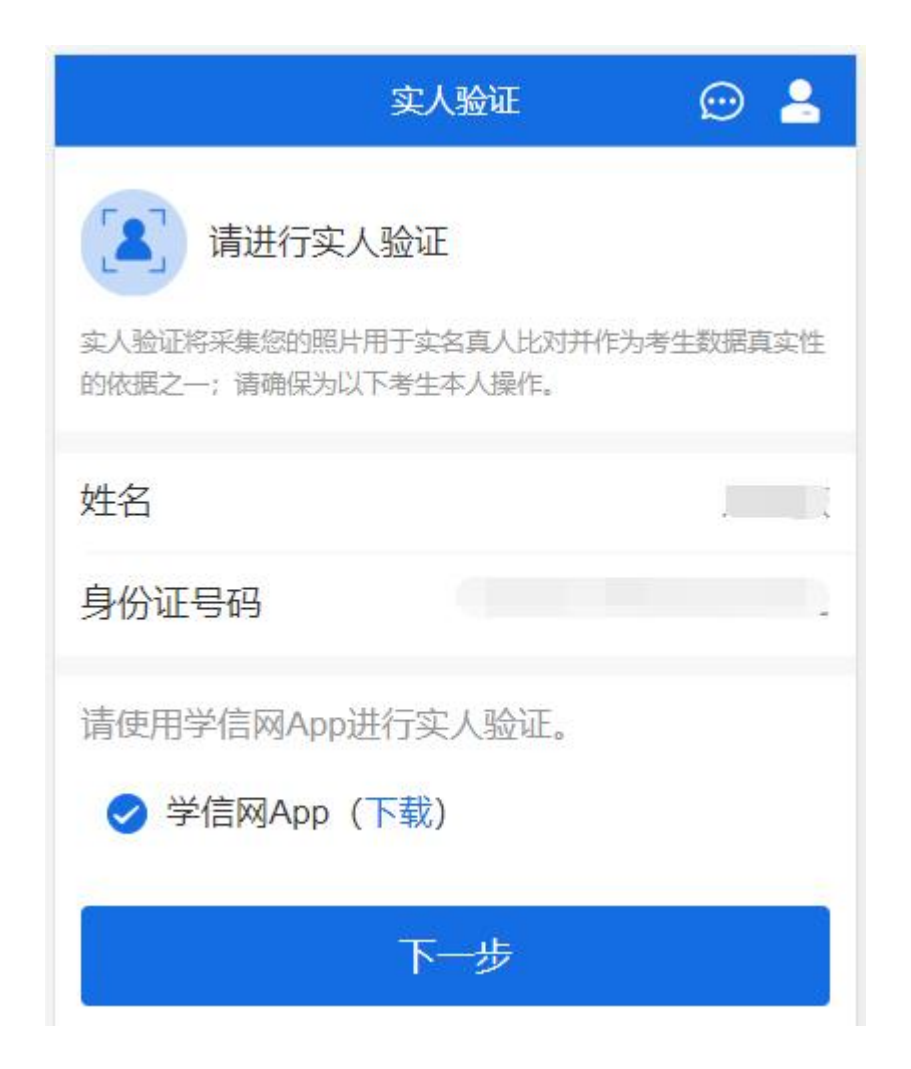

#### 3.1 电脑端实人验证

若考生从电脑端登录系统,则选择"学信网 App"方式后,电脑页面会显示实人验证二维码。

| K | 实人验证                        | 💬 💄 |
|---|-----------------------------|-----|
|   |                             |     |
|   | 请使用 <b>学信网App</b> 扫一扫进行实人验证 |     |

考生使用移动设备上的学信网 App 右上角的扫一扫功能,扫描电脑页面上的二维码,此时 电脑页面显示"验证中"状态,考生在移动设备的学信网 App 中按照提示进行实人验证操作。

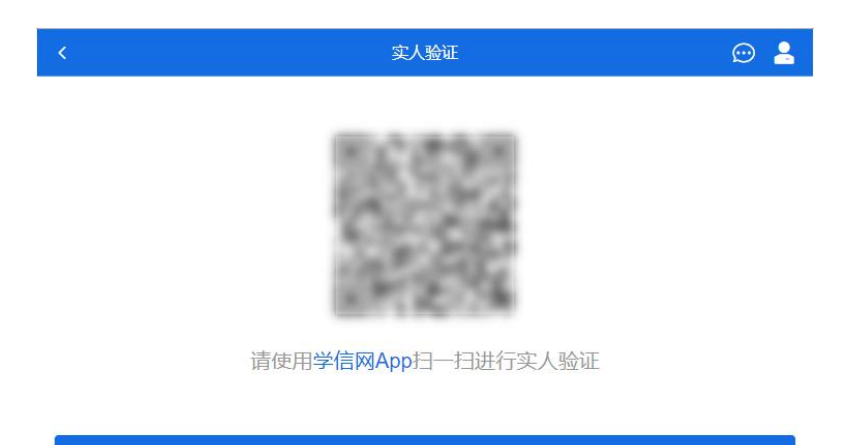

○验证中

实人验证通过时,电脑页面显示"实人验证成功",点击【继续】按钮进行后续操作。

**注意**:验证不通过时,可返回重试。若实人验证不通过次数超过5次,则需要进入人工身份认证流程。

#### 3.2 移动端实人验证

若考生从移动设备登录系统,则选择"学信网 App"方式后,在移动设备页面点击【开始】, 按照提示进行实人验证操作,完成后点击"返回首页"回到原操作的浏览器进行后续操作。

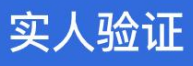

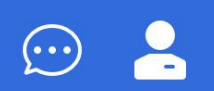

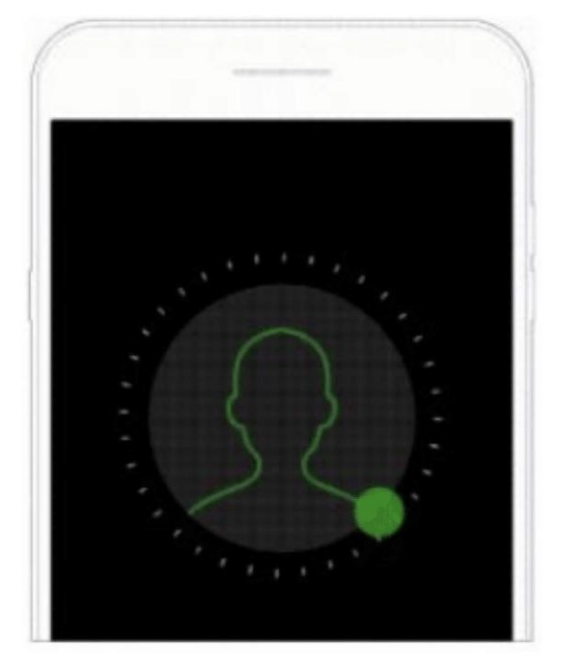

即将使用学信网App进行实人验证,在学信网App页面操作 完成后请回到该页面继续下一步

# 开始

Copyright © 2003-2020 学信网 All Rights Reserved 客服邮箱: kefu#chsi.com.cn (将#替换为@)

<

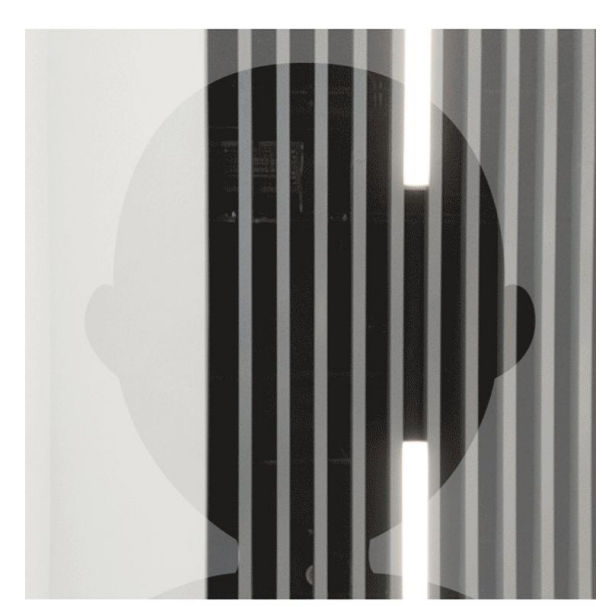

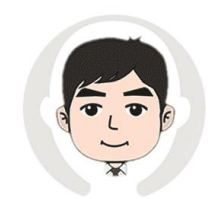

请按图示将人脸放入取景框中

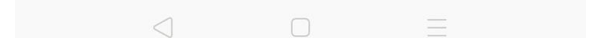

取消

## 实人验证已完成,请返回原操作界面查看结 果,进行后续操作。

# 返回首页

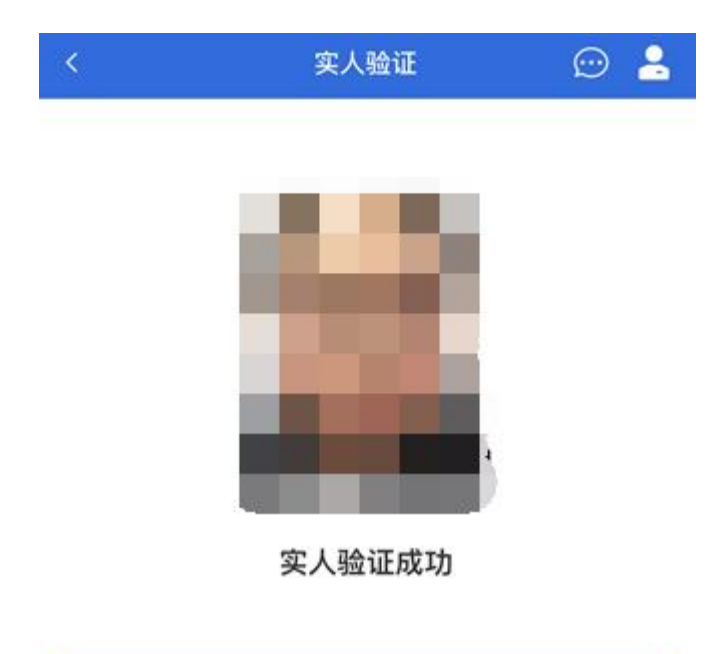

Copyright © 2003-2020 学信网 All Rights Reserved 客服邮箱: kefu#chsi.com.cn (将#替换为@)

继续

# 4. 查阅系统须知及考试信息

实人验证通过后,请认真仔细阅读系统须知!阅读完成后点击【下一步】可选择考生所报 考的单位及考试信息。

# $\odot$ 系统须知 1. 考生面试资格由招生单位确定。 2. 面试时间由招生单位自行公布,请关注招生单位公告。 3. 请在规定时间内完成面试。 4. 请保持网络稳定,避免造成面试无法顺利完成。 5. 面试开始前, 请务必进行音视频调试, 确保音视频设备 工作正常。 6. 面试开始前,请务必仔细阅读设备要求及操作指南。使 用手机设备的用户请先安装学信网App(下载)。其他使用 信息请详细阅读考生操作手册。 7. 面试过程中, 请确保设备电量充足。 下一步

Copyright © 2003-2021 学信网 All Rights Reserved 客服电话: 010-67410388 客服邮箱: kefu@chsi.com.cn

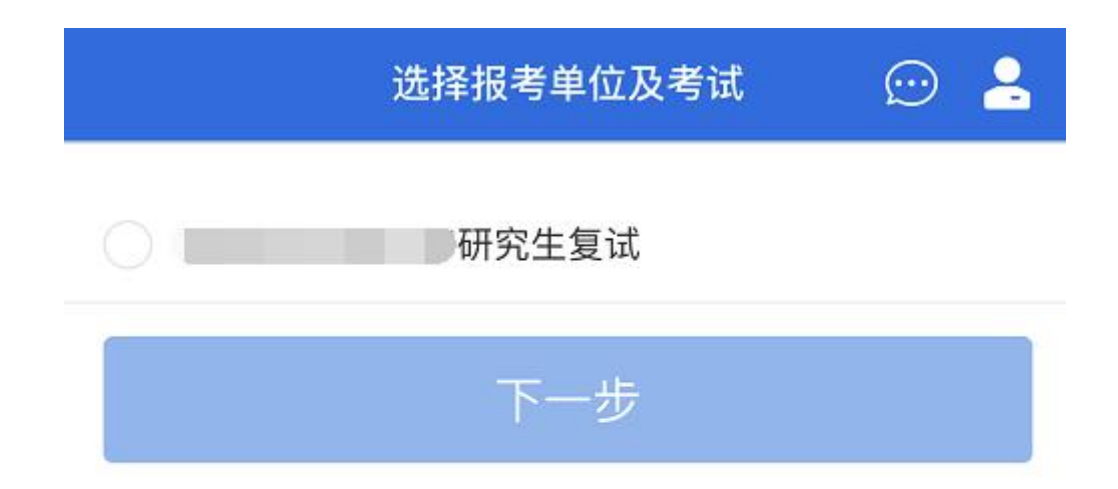

Copyright © 2003-2021 学信网 All Rights Reserved 客服电话: 010-67410388 客服邮箱: kefu@chsi.com.cn

# 5. 考试流程

5.1 确认准考信息、承诺书

选择本次要参加的考试后,进入准考信息确认界面。考生应仔细核对个人信息,确认无误 后再点击【确认无误】按钮进入承诺书阅读界面。请考生认真仔细阅读,并点击【同意】按钮。

| <                        | 确认准考信息                                        | 👳 💄           |
|--------------------------|-----------------------------------------------|---------------|
| 姓名                       |                                               |               |
| 性别                       |                                               | 男             |
| 证件号码                     |                                               |               |
| 报考单位                     |                                               | 100000        |
| 报考专业                     |                                               |               |
| 专业方向                     |                                               | 1.000         |
|                          |                                               |               |
| Copyright (<br>春服电话: 01( | ◎ 2003-2021 学信网 All Rig<br>0-67410388 客服邮箱:ke | ints Reserved |

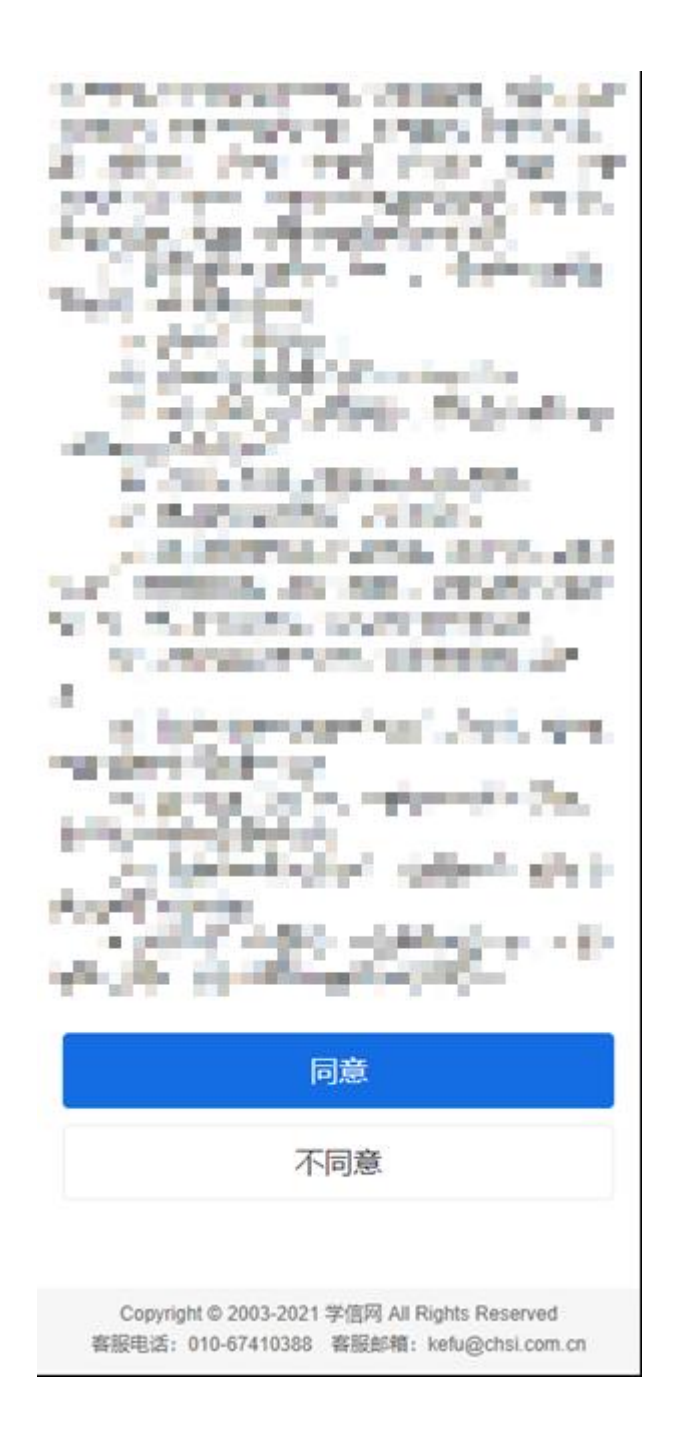

#### 5.2 交费及面试材料

同意承诺书后,进入交费、提交面试材料界面(资格审查材料)。

| < |   |        | <b>∞</b> ≗ |
|---|---|--------|------------|
|   | ¥ | 交费     | 去交费 >      |
|   | ٥ | 上传材料   | 去上传 >      |
|   |   | 进入考场列表 |            |

#### 5.2.1 交费

若报考单位要求考生在线支付考试费用,则考生须在规定时间内交费成功后才能进入面试。

注意: 面试是否需要交费由考试单位设置, 若未设置交费, 此处不显示【交费】按钮。

#### 5.2.2 提交面试材料(资格审查材料)

若考试单位要求考生提供面试附加材料,则考生需在规定时间内按学校要求上传。要求的 必填材料都添加后,方可点击【确认提交面试材料】按钮提交至考试单位审阅。材料一旦提交, 不可修改。

| <     | 面试材料 | 💬 💄   |
|-------|------|-------|
| 视频料项  |      | 去添加 > |
| 音频材料  |      | 去添加 > |
| 图片材料* |      | 去添加 > |
| 文字材料* |      | 去添加 > |
| 其他材料  |      | 去添加 > |

请在 2021-03-11 00:00 ~ 2021-03-20 00:00 提交面试材料

确认提交面试材料

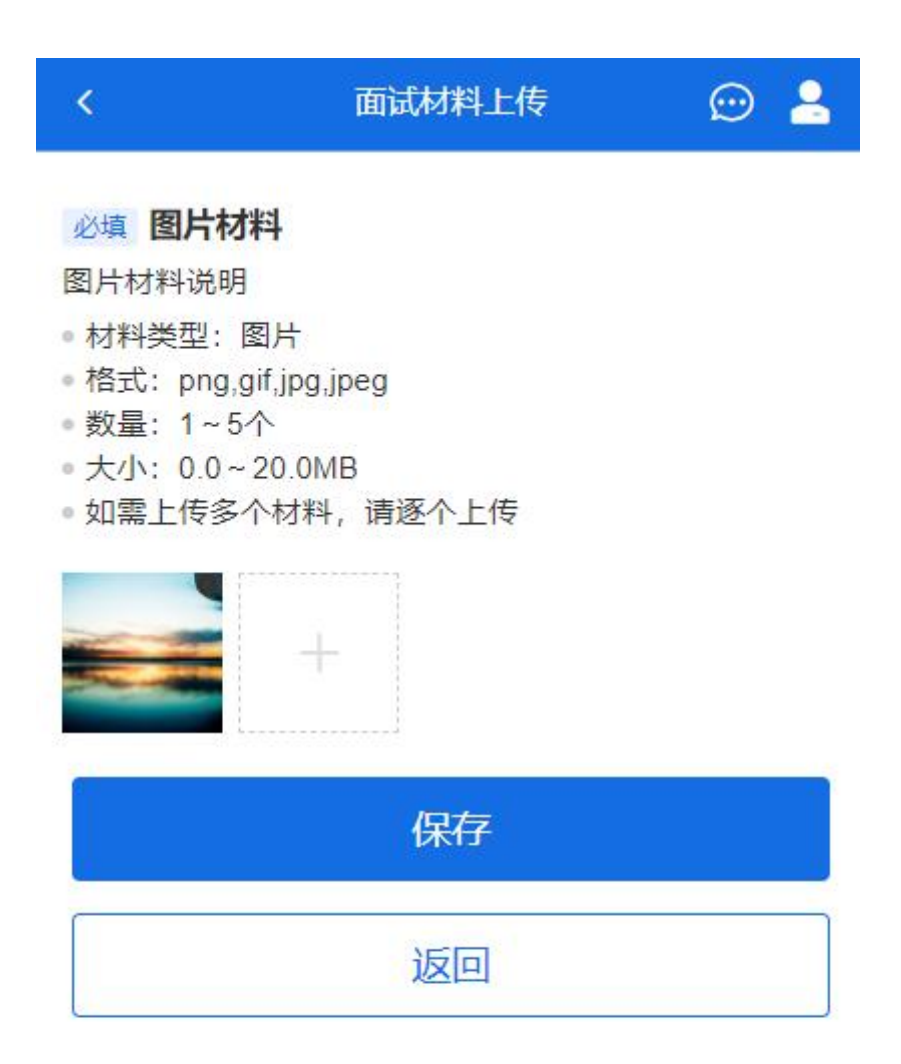

Copyright © 2003-2021 学信网 All Rights Reserved 客服电话: 010-67410388 客服邮箱: kefu@chsi.com.cn

文字类型的材料直接在文本框中输入文字保存,视频、音频、图片、其他类型的材料,需 按学校规定的格式、数量、大小等要求上传并保存。

注意:如上传材料不符合学校要求,材料有可能被打回,需重新修改并提交,请考生提交 材料后,随时关注后续进展。面试材料要求(包括文件大小、个数、文件类型等)由考试单位设 置,分必填和非必填项。必填项的材料要求考生必须上传并提交,才可审核通过;非必填的材料, 可传可不传,不影响材料审核。